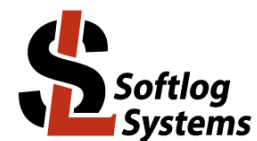

# ICP2-ISO(G3)

# Galvanically Isolated Programmer with <u>USB</u> and <u>RS-232</u> Interfaces

### **Quick Start**

#### Contents

| 1  | Cont  | ents of the Base Package                                         | 1 |
|----|-------|------------------------------------------------------------------|---|
| 2  | Host  | Computer Requirements                                            | 1 |
| 3  | Insta | Illation                                                         | 2 |
|    | 3.1   | Preliminary Installation                                         | 2 |
|    | 3.2   | Initial Software Setup                                           | 2 |
| 4  | Getti | ng Started: Single Programmer                                    | 2 |
| 5  | Getti | ng Started: Chain Connection                                     | 2 |
|    | 5.1   | Assigning Address to Programmer                                  | 2 |
|    | 5.2   | Final Hardware Installation                                      | 3 |
|    | 5.3   | Preparing Environment and Transferring Environment to Programmer | 3 |
|    | 5.4   | Programming Devices                                              | 4 |
| 6  | Appe  | endix A: "RS-232, CONTROL" Connector (Header-16 Male)            | 5 |
| 7  | Appe  | endix B: USB Driver Latency                                      | 5 |
| 8  | Warr  | anty                                                             | 6 |
| 9  | Cont  | act                                                              | 6 |
| 10 | C     | opyright Notice                                                  | 6 |

# 1 Contents of the Base Package

• ICP2-ISO(G3) programmer unit

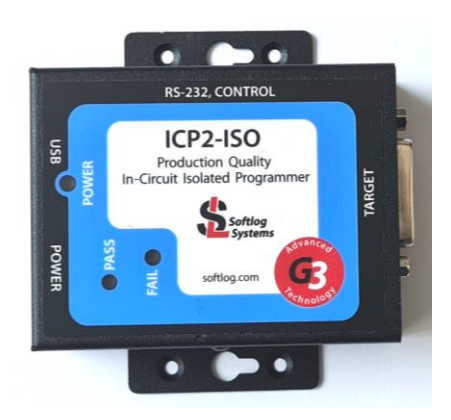

- Power supply 100-240VAC/12VDC
- USB cable
- Sub-D 15-pin mating connector
- Header-16 2.54mm mating connector

# 2 Host Computer Requirements

- PC Windows-7/8/10/11
- Free RS-232 or USB port

### 3 Installation

#### 3.1 Preliminary Installation

- Software Installation:
  - visit our site and get the latest software: https://softlog.com/downloads/
  - install "ICP for Windows" (default directory: C:\Softlog\IcpWin)
- Preliminary Hardware Installation
  - **IMPORTANT:** don't connect ICP2-ISO(G3) unit to USB port until the USB driver is installed connect the ICP2-ISO(G3) to power supply
  - install USB driver according to "USB Driver (FTDI) Installation.pdf" (located at C:\Softlog\lcpWin\)
  - NOTE: USB driver installation is not required for operation with RS-232 port
  - connect RS-232 or USB cable between PC and the programmer

#### 3.2 Initial Software Setup

- Run "ICP for Windows"
   This time only: right-click "ICP\_Win" icon and select "Run as administrator"
- Select Programmer
  - open "Programmer → Select Programmer" and select ICP2-ISO/LAN(Single)
  - press OK
- Select COM Port
  - open "Communication  $\rightarrow$  RS-232/USB/LAN COM" and select COM port your programmer is attached to press OK
  - press "Yes" if message "Newer firmware is available. Upgrade now?" appears and wait until the operation is done
- Save Configuration
  - open "File → Save Configuration"
  - press Alt-F4 to exit the software

### 4 Getting Started: Single Programmer

- Run "Programmer  $\rightarrow$  Quick Start Wizard" and follow on-screen instructions
- Open your HEX: File  $\rightarrow$  Open (Import)
- Execute programming

### 5 Getting Started: Chain Connection

#### 5.1 Assigning Address to Programmer

- Connect one programmer to the PC
- Run "ICP for Windows"
- Repeat COM port selection (see 
  ) if communication error occurs. NOTE: if programmer address is not 2 then communication error will occur during connection
- Open "Programmer → Assign Address and Baud Rate to ICP2-ISO/LAN unit"
- Change RS-232 baud rate and other settings if required

Notes:

- 460KBaud is required for LAN-based chain: 1<sup>st</sup> programmer = ICP2-LAN(G3)
- 115KBaud is required if the 1st channel is connected to physical RS-232 COM port

| ssign Address to ICP2         | -ISO/LAN                      |              |              |
|-------------------------------|-------------------------------|--------------|--------------|
| Press a button to ass         | ign the Address (defa         |              |              |
| Channel = 1                   | Channel = 2                   | Channel = 3  | Channel = 4  |
| Channel = 5                   | Channel = 6                   | Channel = 7  | Channel = 8  |
| Channel = 9                   | Channel = 10                  | Channel = 11 | Channel = 12 |
| Channel = 13                  | Channel = 14                  | Channel = 15 | Channel = 16 |
| Summary<br>RS-232 Default Bar | ud Rate: 115 K                | Baud         | Catting      |
| Report as ICP2:               | No                            |              | Settings     |
| Use RS-232 interfa            | Use RS-232 interface only: No |              |              |
|                               | Cl                            | ose          |              |

- Press button "Channel = XX" to assign a new address to the connected programmer
- Place sticker with channel number on the programmer
- Connect the next programmer to be assigned to the PC
- Repeat steps above for more programmers
- Press Alt-F4 to exit the software

#### 5.2 Final Hardware Installation

- Connect programmer **<u>number 1</u>** to the PC with USB or RS-232 cable
- Connect RS-232 output of the 1-st programmer to RS-232 input of the 2-nd programmer
- Connect RS-232 output of the 2-nd programmer to RS-232 input of the 3-nd programmer and so on

×

IMPORTANT: don't leave non-terminated output of RS-232 cable

#### 5.3 Preparing Environment and Transferring Environment to Programmer

- Select "Programmer → ICP2-ISO/LAN(<u>Multi</u>)"
- Mark enabled channels (channels 1, 2 and 3 in example below)

ISO/LAN Configuration

| Channel 4 Channel 8 Channel 12 Channel 16 | Channel 1<br>Channel 2 | Channel 5 | Channel 9  | Channel 13 |
|-------------------------------------------|------------------------|-----------|------------|------------|
|                                           | Channel 4              | Channel 8 | Channel 12 | Channel 16 |

- Load a HEX file: File → Open (Import)
- Save Environment:
  - open "Environment  $\rightarrow$  Save Environment As..."
  - type in environment name, 16 characters max

- press "Save"
- Transfer Environment to Programmer
  - open "Environment → Transfer Environment to Programmer", select your environment and press "Open"
  - wait until environment is transferred to all channels
- Switch to Standalone Mode: press "Standalone Mode" TAB on the Control Center

| Channel 1         2         18f2420.hex         8292 (he           Channel 2         2         18f2420.hex         8292 (he           Channel 3         2         18f2420.hex         8292 (he           Channel 3         2         18f2420.hex         8292 (he           Channel 4         -         -         -           Channel 5         -         -         -           Channel 6         -         -         -           Channel 7         -         -         -           Channel 8         -         -         -           Channel 9         -         -         -           Channel 10         -         -         -           Channel 11         -         -         -           Channel 12         -         -         -           Channel 13         -         -         -           Channel 14         -         -         -           Channel 15         -         -         -           Channel 16         -         -         - |  |  |  |  |
|----------------------------------------------------------------------------------------------------|--|--|--|--|
| Channel 2         2         18f2420.hex         8292 (he           Channel 3         2         18f2420.hex         8292 (he           Channel 3         2         18f2420.hex         8292 (he           Channel 4         -         -         -           Channel 5         -         -         -           Channel 6         -         -         -           Channel 7         -         -         -           Channel 8         -         -         -           Channel 9         -         -         -           Channel 10         -         -         -           Channel 11         -         -         -           Channel 12         -         -         -           Channel 13         -         -         -           Channel 14         -         -         -           Channel 15         -         -         -           Channel 16         -         -         -                                                                    |  |  |  |  |
| Channel 3         2         18/2420.hex         8292 (he           Channel 4         -         -         -           Channel 5         -         -         -           Channel 6         -         -         -           Channel 7         -         -         -           Channel 7         -         -         -           Channel 7         -         -         -           Channel 8         -         -         -           Channel 9         -         -         -           Channel 10         -         -         -           Channel 11         -         -         -           Channel 12         -         -         -           Channel 13         -         -         -           Channel 14         -         -         -           Channel 15         -         -         -           Channel 16         -         -         -                                                                                                    |  |  |  |  |
| Channel 4       -       -         Channel 5       -       -         Channel 6       -       -         Channel 7       -       -         Channel 7       -       -         Channel 8       -       -         Channel 9       -       -         Channel 9       -       -         Channel 10       -       -         Channel 10       -       -         Channel 11       -       -         Channel 12       -       -         Channel 13       -       -         Channel 14       -       -         Channel 15       -       -         Channel 16       -       -                                                                                                    |  |  |  |  |
| Channel 5       -       -         Channel 6       -       -         Channel 7       -       -         Channel 8       -       -         Channel 9       -       -         Channel 10       -       -         Channel 10       -       -         Channel 10       -       -         Channel 11       -       -         Channel 12       -       -         Channel 13       -       -         Channel 14       -       -         Channel 15       -       -         Channel 16       -       -                                                                                                    |  |  |  |  |
| Channel 6       -       -         Channel 7       -       -         Channel 8       -       -         Channel 9       -       -         Channel 10       -       -         Channel 11       -       -         Channel 11       -       -         Channel 12       -       -         Channel 13       -       -         Channel 14       -       -         Channel 15       -       -         Channel 16       -       -                                                                                                    |  |  |  |  |
| Channel 7         •         •         •           Channel 8         •         •         •           Channel 9         •         •         •           Channel 10         •         •         •           Channel 10         •         •         •           Channel 11         •         •         •           Channel 12         •         •         •           Channel 13         •         •         •           Channel 14         •         •         •           Channel 15         •         •         •           Channel 16         •         •         •                                                                                                    |  |  |  |  |
| Channel 8         -         -         -           Channel 9         -         -         -           Channel 10         -         -         -           Channel 11         -         -         -           Channel 12         -         -         -           Channel 13         -         -         -           Channel 14         -         -         -           Channel 15         -         -         -           Channel 16         -         -         -                                                                                                    |  |  |  |  |
| Channel 9         •         •         •           Channel 10         •         •         •           Channel 11         •         •         •           Channel 12         •         •         •           Channel 13         •         •         •           Channel 14         •         •         •           Channel 15         •         •         •           Channel 16         •         •         •           Step 2: double-click on a channel for details         •         •                                                                                                    |  |  |  |  |
| Channel 10         -         -         -           Channel 11         -         -         -           Channel 12         -         -         -           Channel 13         -         -         -           Channel 14         -         -         -           Channel 15         -         -         -           Channel 16         -         -         -           Step 2: double-click on a channel for details         -         -                                                                                                    |  |  |  |  |
| Channel 11         •         •         •           Channel 12         •         •         •           Channel 13         •         •         •           Channel 14         •         •         •           Channel 15         •         •         •           Channel 16         •         •         •           Step 2: double-click on a channel for details         •         •                                                                                                    |  |  |  |  |
| Channel 12 · · · · · · · · · · · · · · · · · ·                                                                                                    |  |  |  |  |
| Channel 13 · · · · · · · · · · · · · · · · · ·                                                                                                    |  |  |  |  |
| Channel 14 · · · · · · · · · · · · · · · · · ·                                                                                                    |  |  |  |  |
| Channel 15 · · · · · · · · · · · · · · · · · ·                                                                                                    |  |  |  |  |
| Channel 16 · · ·                                                                                                    |  |  |  |  |
| Step 2: double-click on a channel for details                                                                                                    |  |  |  |  |
|                                                                                                    |  |  |  |  |
| Step 1: Get Environments Info                                                                                                    |  |  |  |  |
| Program=G0 (F5) Get Latest Results                                                                                                    |  |  |  |  |

• Your system is ready for parallel programming

#### 5.4 Programming Devices

- Connect devices to be programmed
- Press F5
- Repeat steps above for more devices

| D' M    | D'a Mana          | D's Taxa                              | Description                                                                                |
|---------|-------------------|---------------------------------------|--------------------------------------------------------------------------------------------|
| Pin No. | Pin Name          | Pin Type                              | Description                                                                                |
| 1       | PC_RXD_ISO        | Standard RS-232 output                | RS-232 output to PC                                                                        |
| 2       | GND_ISO           | -                                     | Isolated GND                                                                               |
| 3       | PC_TXD_ISO        | Standard RS-232 input                 | RS-232 input from PC                                                                       |
| 4       | GND_ISO           | -                                     | Isolated GND                                                                               |
| 5       | CHAIN_232_TXD_ISO | Standard RS-232 output                | RS-232 output to chained ICP2-ISO                                                          |
| 6       | GND_ISO           | -                                     | Isolated GND                                                                               |
| 7       | CHAIN_232_RXD_ISO | Standard RS-232 input                 | RS-232 input from chained ICP2-ISO                                                         |
| 8       | GND_ISO           | -                                     | Isolated GND                                                                               |
| 9       | GO_ISO            | CMOS input (0/Z) with weak pull-up    | Programming activation (active low)                                                        |
| 10      | PASS_ISO          | CMOS output with in-series<br>R=330Ω  | Pass/busy indication                                                                       |
| 11      | FAIL_ISO          | CMOS output with in-series<br>R=330Ω  | Fail/busy indication                                                                       |
| 12      | 5V_ISO            | 5V reference source                   | Isolated 5V with in-series fuse 50mA, can<br>be used to control ENV_SEL_A/B/C_ISO<br>lines |
| 13      | ENV_SEL_A_ISO     | CMOS input (0/5V) with weak pull-down | Environment selection:                                                                     |
| 14      | ENV_SEL_B_ISO     | CMOS input (0/5V) with weak           | CBA Result                                                                                 |
|         |                   | pull-down                             | 0 0 0 Env. 1                                                                               |
| 15      | ENV_SEL_C_ISO     | CMOS input (0/5V) with weak           | 0 0 1 Env. 2                                                                               |
|         |                   | pull-down                             | 0 1 0 Env. 3                                                                               |
|         |                   |                                       | 0 1 1 Env. 4                                                                               |
|         |                   |                                       | 1 0 0 Env. 5                                                                               |
|         |                   |                                       | 1 0 1 Env. 6                                                                               |
|         |                   |                                       | 1 1 0 Reserved                                                                             |
|         |                   |                                       | 1 1 1 Reserved                                                                             |
|         |                   |                                       | Reserved combination selects Env. 1                                                        |
| 16      | Reserved          | CMOS input (0/5V) with weak           | Future use                                                                                 |

### 6 Appendix A: "RS-232, CONTROL" Connector (Header-16 Male)

### 7 Appendix B: USB Driver Latency

- ICP2-ISO(G3) programmer operates with FTDI USB driver. Default latency of the driver is set to 16ms which slows down the programmer operation. "ICP for Windows" automatically tries to set the latency to 2ms, but it may not work. In this case change the latency as follows:
- Option 1 run "ICP for Windows" as Administrator
- Option 2 change latency manually:
  - enter Control Panel → System → Device Manager → Ports (COM & LPT)
  - select USB Serial Port (COMx)  $\rightarrow$  Port Settings  $\rightarrow$  Advanced
  - change Latency Timer to 2ms (recommended), 4ms is allowed too, don't set 1ms
  - press OK
  - restart your PC if it was prompted

### 8 Warranty

Softlog Systems (2006) Ltd. warrants this product against defects in materials and workmanship for a period of 1 (one) year. This warranty will not cover programmers that, in the opinion of Softlog Systems, have been damaged due to abuse, improper use, disassembly, replacement of parts or attempted repair by anyone other than an authorized Softlog Systems service technician.

This product must be returned to the supplier for warranty service within the stated period. The buyer shall pay all shipping costs and other charges or assessments for the product by the supplier.

Softlog Systems shall not be liable for any indirect, incidental, or consequential damages, regardless of whether liability is based upon breach of warranty, negligence, strict liability in tort, or any other theory, Softlog Systems will never be liable in an amount greater than the purchase price of the products described by this express warranty. No agent, distributor, salesperson, or wholesale or retail dealer has the authority to bind Softlog Systems to any other affirmation, representation, or warranty concerning these goods.

## 9 Contact

Softlog Systems (2006) Ltd.

6 Hayotzrim St. Or-Yehuda 6021820 Israel

 Phone:
 972-3-9515359

 Fax:
 972-3-9527520

 Web:
 www.softlog.com

 E-mail:
 sales@softlog.com, support@softlog.com

# **10 Copyright Notice**

Windows is a registered trademark of Microsoft Corporation. Microchip, MPLAB, PIC and dsPIC are registered trademarks of Microchip Technology Incorporated.